#### Appendix 1

Retail Banking (KFH Online)

Logo to Use:

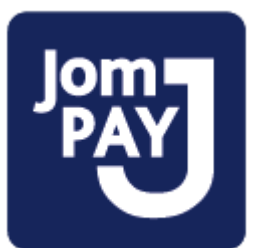

Logo position:

# MINIMUM SIZE AND CLEAR SPACE

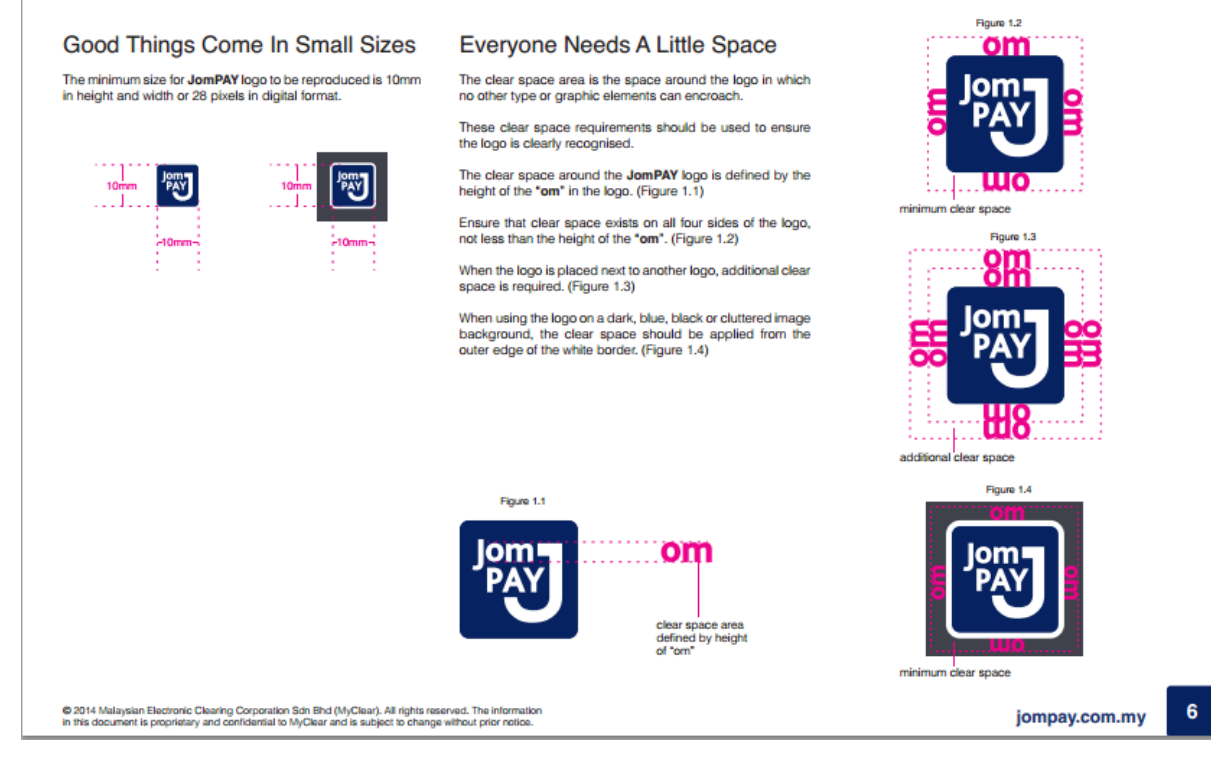

#### Main JomPAY Page

| Wednesday, 28 March 2018 14                  | 4:42:23                                      | Log Out   You are currently in a secured site.                                                                                                    |
|----------------------------------------------|----------------------------------------------|----------------------------------------------------------------------------------------------------|
| Kuwait Finance House<br>يت التمويل الكويتي   |                                              | Consumer Banking                                                                                                    |
| Home                                         |                                              | lom                                                                                                    |
| Account Enquiry                              | JomPAY                                       | PAY                                                                                                    |
| Bill Payment                                 | National Bill Payment Scheme New s           | service to make payment to all payees                                                                                                    |
| JomPAY     Open JomPAY     Registered JomPAY | Open JomPAY                                  | Open JomPAY<br>Open JomPay is a payment to Payee Corporation which is not registered under the<br>favourite list. This transaction requires you to enter the TAC to proceed the transaction                                                                                                    |
| JomPAY Maintenance                           | Registered JomPAY                            | Registered JomPAY                                                                                                    |
| Funds Transfer                               |                                              | Registered JomPay is a payment to your favourite Payee Corporation which was<br>registered earlier under the Registered Payee Corporation Maintenance menu. All the<br>Registered between the mean of set for an annual the set of the set of the set |
| Investment Account                           |                                              | Payee Corporation's detail will be saved for future payment.                                                                                                    |
| Profile Maintenance                          | JomPAY Maintenance                           | JomPAY Maintenance<br>Registered Payee Corporation Maintenance allows you to maintain your favourite Payee                                                                                                    |
| eStanding Instructions                       |                                              | Corporation details. This feature will ease you to make the regular bill payment in future.                                                                                                    |
| Gold Account - i                             |                                              |                                                                                                    |
|                                              |                                              |                                                                                                    |
| Client Charter Privacy & Sec                 | curity   Terms & Conditions Of Access   Disc | claimer Copyright © Kuwait Finance House (Malaysia) Berhad 2009-2010. All rights reserved.                                                                                                    |
| 8                                            | This website is best viewed with Internet    | Explorer 7.0 or higher, Mozilla Firefox © 3.0 or higher or equivalent browser software.                                                                                                    |

### Open JomPAY Payment: Payment Initiation:

| Wednesday, 28 March 2018 16:                                                           | 19:21                                                                                                    |                                                                                                    | Log Out You are currently in a secu |
|----------------------------------------------------------------------------------------|----------------------------------------------------------------------------------------------------|----------------------------------------------------------------------------------------------------|-------------------------------------|
| Kuwait Finance House<br>بیت التمویل الکویتی                                            |                                                                                                    | a de la construcción de la construcción de la construcción de la construcción de la construcción de la construc                         | Consumer Banki                      |
| lome                                                                                   |                                                                                                    |                                                                                                    | lom=                                |
| count Enquiry                                                                          | open com At                                                                                                    |                                                                                                    | PAY                                 |
| II Payment                                                                             |                                                                                                    |                                                                                                    |                                     |
| omPAY                                                                                  | Notes                                                                                                    |                                                                                                    |                                     |
| <ul> <li>Open JomPAY</li> <li>Registered JomPAY</li> <li>JomPAY Maintenance</li> </ul> | <ol> <li>Please enter the transactio</li> <li>Standing instruction for fut<br/>options respectively.</li> <li>A fee of RM2 will be levied</li> </ol> | in details.<br>ure/ recurring payments instructions can be created by selectin<br>I for all Standing Instructions effected by the Bank. | g the Pay Later / Recurring Payment |
| nds Transfer                                                                           |                                                                                                    |                                                                                                    |                                     |
| estment Account                                                                        |                                                                                                    |                                                                                                    | Step 1/3                            |
| file Maintenance                                                                       | From Account*:                                                                                                    | Please select                                                                                                    | V                                   |
| tanding Instructions                                                                   | Amount*:                                                                                                    |                                                                                                    |                                     |
| ıld Account - i                                                                        | Biller Code*:                                                                                                    |                                                                                                    |                                     |
|                                                                                        | Reference No 1*:                                                                                                    |                                                                                                    |                                     |
|                                                                                        | Reference No 2:                                                                                                    | (Enter if available)                                                                                                    |                                     |
|                                                                                        | • Pay                                                                                                    | Now                                                                                                    |                                     |
|                                                                                        |                                                                                                    | Later                                                                                                    |                                     |
|                                                                                        | O Pay                                                                                                    | Euro                                                                                                    |                                     |
|                                                                                        | OPay<br>Start Date:                                                                                                    | (Date Format : dd/mm/yyyy)                                                                                                    |                                     |
|                                                                                        | OPay<br>Start Date:<br>OSet                                                                                                    | (Date Format : dd/mm/yyyy)                                                                                                    |                                     |

# Payment Confirmation:

| Wednesday, 28 March 2018 17:3                                              | 35:37                                                                                                    | Log Out You are currently in a secured site.                            |
|----------------------------------------------------------------------------|----------------------------------------------------------------------------------------------------|-------------------------------------------------------------------------|
| Kuwait Finance House<br>بیت التمویل الکویتی                                |                                                                                                    | Consumer Banking                                                        |
| Home                                                                       | JomPAY                                                                                                    | Jama                                                                    |
| Account Enquiry                                                            | Open JomPAY                                                                                                    |                                                                         |
| Bill Payment                                                               | N-t                                                                                                    |                                                                         |
| <ul> <li>JomPAY</li> <li>Open JomPAY</li> <li>Registered JomPAY</li> </ul> | Notes     1. Please ensure the followings, before clii     All details entered are correct.     You have updated your mobile phone n | cking the <b>Confirm</b> button:<br>umber for us to send the valid TAC. |
| <ul> <li>JomPAY Maintenance</li> </ul>                                     |                                                                                                    | Step 2/3                                                                |
| Funds Transfer                                                             | From Account:                                                                                                    | KFH SAVINGS ACCOUNT-i (STAFF)-011020001039                              |
| Investment Account                                                         | Amount:                                                                                                    | RM100.00                                                                |
| Profile Maintenance                                                        | Biller Code:                                                                                                    | 1693-Gambling Biller                                                    |
| eStanding Instructions                                                     | Reference No 1:                                                                                                    | 568964                                                                  |
| Gold Account - i                                                           | Deference No 2:                                                                                                    |                                                                         |
|                                                                            | Reference no 2.                                                                                                    |                                                                         |
|                                                                            | Payment mode:                                                                                                    | Pay Now                                                                 |
|                                                                            | Start Date:                                                                                                    | Today                                                                   |
|                                                                            | Do you have a TAC ready? En                                                                                                    | nter TAC number: ▶ Request TAC                                          |
|                                                                            |                                                                                                    | Back                                                                    |
|                                                                            |                                                                                                    |                                                                         |

# Successful Page:

| Home                                                              | JomPAY<br>Open JomPAY                       | Inot                                              |
|-------------------------------------------------------------------|---------------------------------------------|---------------------------------------------------|
| Account Enquiry                                                   | 1. A A A A A A A A A A A A A A A A A A A    | PA I                                              |
| Bill Payment                                                      |                                             |                                                   |
| JomPAY                                                            | Notes                                       |                                                   |
| Open JomPAY                                                       | 1. You are kindly advised to print the Rece | ipt for your future reference and record keeping. |
| <ul> <li>Registered JomPAY</li> <li>JomPAY Maintenance</li> </ul> |                                             | St                                                |
| Funds Transfer                                                    | From Account:                               | KFH SAVINGS ACCOUNT-i (STAFF)-011020001039        |
| Investment Account                                                | Amount:                                     | RM100.00                                          |
| Profile Maintenance                                               | Biller Code:                                | 1693-Gambling Biller                              |
| eStanding Instructions                                            | Reference No 1:                             | 568964                                            |
| Gold Account - i                                                  | Reference No 2:                             |                                                   |
|                                                                   | JomPAY Reference No:                        | 53TAFFNT                                          |
|                                                                   | Payment mode:                               | Pay Now                                           |
|                                                                   | Start Date:                                 | Today                                             |
|                                                                   | Status:                                     | Successful                                        |
|                                                                   | New Balance:                                | RM4,789.10                                        |
|                                                                   | Reference No:                               | 1516218414                                        |
|                                                                   | IB Reference No:                            | 201803280000087687                                |
|                                                                   | Transaction Date:                           | 28 Mar 2018                                       |
|                                                                   | Transaction Time:                           | 17:36:35                                          |

# Printable Page:

| Skuwait Finance House (Malaysia   | a) Berhad - Receipt - Internet Explorer     |                                           | x      |
|-----------------------------------|---------------------------------------------|-------------------------------------------|--------|
|                                   |                                             |                                           | ~      |
| JomPAY Open Pay                   | ment Receipt                                |                                           |        |
| Wednesday, 28 March 2018, 17:3    | 8:14                                        |                                           |        |
| This is an online JomPAY Ope      | n Payment receipt made by Personal R        | IM 193 via KFH Online.                    |        |
| The details of payment are as     | follows:                                    |                                           |        |
| From Account:                     | 011020001039                                |                                           |        |
| Amount:                           | RM100.00                                    | Jom PAY                                   |        |
| Biller Code:                      | 1693-Gambling Biller                        |                                           |        |
| Reference No 1:                   | 568964                                      |                                           |        |
| Reference No 2:                   |                                             |                                           |        |
| JomPay Reference No:              | 53TAFFNT                                    |                                           |        |
| Payment mode:                     | Pay Now                                     |                                           |        |
| Start Date:                       | Today                                       |                                           |        |
| Status:                           | Successful                                  |                                           |        |
| IB Reference No:                  | 201803280000087687                          |                                           |        |
| Transaction Date:                 | 28 Mar 2018                                 |                                           |        |
| Transaction Time:                 | 17:36:35                                    |                                           |        |
|                                   |                                             |                                           |        |
|                                   |                                             | Close                                     |        |
| Disclaimer: This is a computer ge | enerated receipt. No signature is required. |                                           |        |
|                                   |                                             | Kowali Anance House 🚳 ايبت التحويل الكويش | $\sim$ |
| <                                 |                                             | >                                         |        |
|                                   |                                             | 🔍 100%                                    | •      |

#### Printed Receipt:

| JomPAY Op                                            | en Payment Receipt                                            | Page 1 of            |
|------------------------------------------------------|---------------------------------------------------------------|----------------------|
| Wednesday, 28 March 2018, 17:38:14                   |                                                               | PAY                  |
| This is an online JomPA<br>Online. The details of pa | Y Open Payment receipt made by Perso<br>yment are as follows: | onal RIM 193 via KFH |
| From Account:                                        | 011020001039                                                  |                      |
| Amount:                                              | RM100.00                                                      |                      |
| Biller Code:                                         | 1693-Gambling Biller                                          |                      |
| Reference No 1:                                      | 568964                                                        |                      |
| Reference No 2:                                      |                                                               |                      |
| JomPay Reference No:                                 | 53TAFFNT                                                      |                      |
| Payment mode:                                        | Pay Now                                                       |                      |
| Start Date:                                          | Today                                                         |                      |
| Status:                                              | Successful                                                    |                      |
| IB Reference No:                                     | 201803280000087687                                            |                      |
| Transaction Date:                                    | 28 Mar 2018                                                   |                      |
|                                                      | 17:36:35                                                      |                      |

# JomPAY Registered Biller

1. Account Selection

| Wednesday, 28 March 2018 16:43                                    | 3:32                                  |                                      | Log Out You are currently in a secured site.                                       |
|-------------------------------------------------------------------|---------------------------------------|--------------------------------------|------------------------------------------------------------------------------------|
| Kuwait Finance House<br>بیت التمویل الکویتی                       |                                       |                                      | Consumer Banking                                                                   |
| Home<br>Account Enquiry                                           | JomPAY<br>Registered JomPAY           |                                      | Jom                                                                                |
| Bill Payment                                                      |                                       |                                      |                                                                                    |
| JomPAY     Open JomPAY                                            | Notes<br>1. Please select an account. |                                      |                                                                                    |
| <ul> <li>Registered JomPAY</li> <li>JomPAY Maintenance</li> </ul> |                                       |                                      | Step 1/5                                                                           |
| Funds Transfer                                                    | Please select account                 | Please select                        | V                                                                                  |
| Investment Account                                                |                                       |                                      | Terms & Conditions Next                                                            |
| Profile Maintenance                                               |                                       |                                      |                                                                                    |
| eStanding Instructions                                            |                                       |                                      |                                                                                    |
| Gold Account - i                                                  |                                       |                                      |                                                                                    |
|                                                                   |                                       |                                      |                                                                                    |
| Client Charter Privacy & Securi                                   | ty   Terms & Conditions Of Access     | Disclaimer                           | Copyright © Kuwait Finance House (Malaysia) Berhad 2009-2010. All rights reserved. |
| т                                                                 | his website is best viewed with Inter | rnet Explorer 7.0 or higher, Mozilla | Firefox ⊗ 3.0 or higher or equivalent browser software.                            |

#### 2. Biller Selection

| Wednesday, 28 March 2018 16:                                      | :44:13                                                               |                                      | Log Out You are currently in a secured site.            |
|-------------------------------------------------------------------|----------------------------------------------------------------------|--------------------------------------|---------------------------------------------------------|
| Kuwait Finance House<br>بیت التمویل الکویتی                       |                                                                      | 0.000                                | Consumer Banking                                        |
| Home                                                              | JomPAY                                                               |                                      | lom                                                     |
| Account Enquiry                                                   | Registered JomPAY                                                    |                                      | PAY                                                     |
| Bill Payment                                                      |                                                                      |                                      |                                                         |
| ▼ JomPAY                                                          | Notes                                                                |                                      |                                                         |
| Open JomPAY                                                       | 1. Please select the biller                                          |                                      |                                                         |
| <ul> <li>Registered JomPAY</li> <li>JomPAY Maintenance</li> </ul> |                                                                      |                                      |                                                         |
| Funds Transfer                                                    |                                                                      |                                      | Step 2/5                                                |
| Investment Account                                                | Bill Account Holder Name                                             | Biller Code                          | Reference No 1                                          |
| Profile Maintenance                                               | ss                                                                   | 4200                                 | 2000273828018                                           |
| eStanding Instructions                                            | ss1                                                                  | 1693                                 | 568964                                                  |
| Gold Account - i                                                  |                                                                      |                                      | Clear Back Next                                         |
|                                                                   |                                                                      |                                      |                                                         |
|                                                                   |                                                                      |                                      |                                                         |
|                                                                   |                                                                      |                                      |                                                         |
|                                                                   |                                                                      |                                      |                                                         |
| Client Charter   Privacy & Sec.                                   | urity Terms & Conditions Of Access Disclaimer                        | Copyright © Kuwait Finance H         | House (Malaysia) Berhad 2009-2010. All rights reserved. |
|                                                                   | This website is best viewed with Internet Explorer 7.0 or higher, Mo | zilla Firefox ® 3.0 or higher or equ | ivalent browser software.                               |

#### 3. Entered Amount

| Wednesday, 28 March 2018 16:4                                     | 5:16                                                  | Log Out   You are currently in a secured site.                                     |
|-------------------------------------------------------------------|-------------------------------------------------------|------------------------------------------------------------------------------------|
| Kuwait Finance House<br>بيت التمويل الكويتي                       |                                                       | Consumer Banking                                                                   |
| Home                                                              | JomPAY                                                | Jom                                                                                |
| Account Enquiry                                                   | Registered JomPAY                                     | PAY                                                                                |
| Bill Payment                                                      |                                                       |                                                                                    |
| <ul> <li>JomPAY</li> <li>Open JomPAY</li> </ul>                   | Notes<br>1. Please ensure all the details entered are | correct before confirming the transaction.                                         |
| <ul> <li>Registered JomPAY</li> <li>JomPAY Maintenance</li> </ul> |                                                       | Step 3/5                                                                           |
| Funds Transfer                                                    | From Account:                                         | KFH SAVINGS ACCOUNT-i (STAFF)-011020001039                                         |
| Investment Account                                                |                                                       |                                                                                    |
| Profile Maintenance                                               | Amount*:                                              |                                                                                    |
| eStanding Instructions                                            | Biller Code:                                          | 1693                                                                               |
| Gold Account - i                                                  | Bill Account Holder Name:                             | ss1                                                                                |
|                                                                   | Reference No 1:                                       | 568964                                                                             |
|                                                                   | Reference No 2:                                       |                                                                                    |
|                                                                   |                                                       | Back Next                                                                          |
|                                                                   |                                                       |                                                                                    |
| Client Charter Privacy & Secur                                    | ity   Terms & Conditions Of Access   Disclaimer       | Copyright © Kuwait Finance House (Malaysia) Berhad 2009-2010. All rights reserved. |
| T                                                                 | This website is best viewed with Internet Explorer    | 7.0 or higher, Mozilla Firefox © 3.0 or higher or equivalent browser software.     |

# 4. Confirm Payment

| Wednesday, 28 March 2018                  | 16:45:53                                           | Log Out                                                               | You are currently in a se | cured site.   |
|-------------------------------------------|----------------------------------------------------|-----------------------------------------------------------------------|---------------------------|---------------|
| Kuwait Finance Hous<br>یت التمویل الکویتی | e D                                                |                                                                       | Consumer Bank             | king          |
| Home                                      | JomPAY                                             |                                                                       | Jom-                      |               |
| Account Enquiry                           | Registered JomPAY                                  |                                                                       |                           |               |
|                                           | Notes<br>1. Please select the biller.              |                                                                       | Step 4/5                  |               |
| Funds Transfer                            | From Account:                                      | KFH SAVINGS ACCOUNT-i (STAFF)-011020001039                            |                           |               |
| Investment Account<br>Profile Maintenance | Amount:                                            | RM100.00                                                              |                           |               |
| eStanding Instructions                    | Biller Code:                                       | 1693                                                                  |                           |               |
| Gold Account - i                          | Bill Account Holder Name:                          | ss1                                                                   |                           |               |
|                                           | Reference No 1:<br>Reference No 2:                 | 568964                                                                |                           |               |
|                                           |                                                    | ]                                                                     | Back Confirm              |               |
| Client Charter Privacy & Se               | curity Terms & Conditions Of Access Disclaimer     | Copyright © Kuwait Finance House (Malavsia)                           | Berhad 2009-2010, All rio | hts reserved. |
| chant chanter i finady a de               | This website is best viewed with Internet Explorer | 7.0 or higher Mozilla Firefox ® 3.0 or higher or equivalent browser s | offware.                  |               |

#### 5. Result page

| Kuwait Finance House (<br>) بیت التمویل الکویتی |                                             | Consumer Banking                                  | X |
|-------------------------------------------------|---------------------------------------------|---------------------------------------------------|---|
| Home                                            | JomPAY                                      | Jom                                               |   |
| Account Enquiry                                 | Registered JomPAY                           |                                                   |   |
| Bill Payment                                    |                                             |                                                   |   |
| ▼ JomPAY                                        | Notes                                       | int for your future reference and second loaning  |   |
| Open JomPAY                                     | 1. You are kindly advised to print the Rece | aprilor your future reference and record keeping. |   |
| <ul> <li>JomPAY Maintenance</li> </ul>          |                                             | Step 5/5                                          |   |
| Funds Transfer                                  | From Account:                               | KFH SAVINGS ACCOUNT-i (STAFF)-011020001039        |   |
| Investment Account                              |                                             |                                                   |   |
| Profile Maintenance                             | Amount:                                     | RM100.00                                          |   |
| eStanding Instructions                          | Biller Code:                                | 1693                                              |   |
| Gold Account - i                                | Bill Account Holder Name:                   | ss1                                               |   |
|                                                 | Reference No 1:                             | 568964                                            |   |
|                                                 | Reference No 2:                             |                                                   |   |
|                                                 | Status:                                     | Successful                                        |   |
|                                                 | IB Reference No:                            | 201803280000087666                                |   |
|                                                 | JomPay Reference No:                        | 53TGBW6P                                          |   |
|                                                 | New Balance:                                | RM4,889.10                                        |   |
|                                                 | Transaction Date:                           | 28 Mar 2018                                       |   |
|                                                 | Transaction Time:                           | 16:46:32                                          |   |
|                                                 |                                             | Perform another Registered JomPAY Print receipt   |   |

#### 6. Printable Page

| This is an online Registered JomPAY re      | ceipt made by Personal RIM 193 via KFH Online. The details of payı | ment are as       |
|---------------------------------------------|--------------------------------------------------------------------|-------------------|
| follows:                                    |                                                                    |                   |
| From Account:                               | 011020001039                                                       |                   |
| Amount(1):                                  | RM100.00                                                           | PAY               |
| Biller Code(1):                             | 1693                                                               |                   |
| Bill Account Holder Name(1):                | ss1                                                                |                   |
| Reference No 1(1):                          | 568964                                                             |                   |
| Reference No 2(1):                          |                                                                    |                   |
| Status(1):                                  | Successful                                                         |                   |
| IB Reference No(1):                         | 201803280000087666                                                 |                   |
| JomPAY Reference No(1):                     | 53TGBW6P                                                           |                   |
| Transaction Date:                           | 28 Mar 2018                                                        |                   |
| Transaction Time:                           | 16:46:32                                                           |                   |
|                                             | a                                                                  | ose Print         |
| Disclaimer: This is a computer generated re | ceipt. No signature is required.                                   |                   |
|                                             | Kase                                                               | di Anance House 🙈 |
|                                             | ต้อย                                                               | 😂 بېغالقەرىل الك  |

#### 7. Receipt

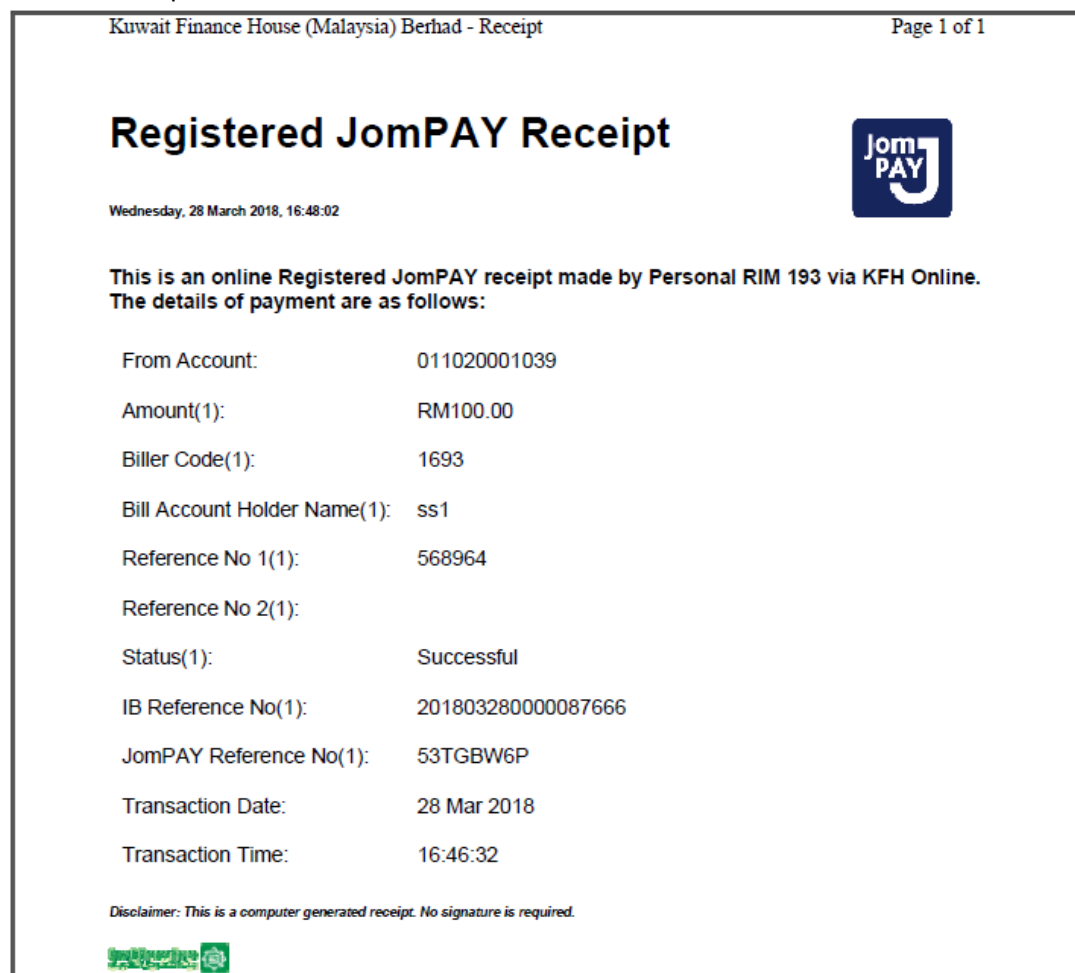

#### JomPAY Bill Maintenance

# 1. Main Page:

| Wednesday, 28 March 2018 16                                        | :56:34                                            |                                                |                                     | Log Out You are currently in a secured site           |
|--------------------------------------------------------------------|---------------------------------------------------|------------------------------------------------|-------------------------------------|-------------------------------------------------------|
| Kuwait Finance House<br>بیت التمویل الکویتی                        |                                                   |                                                |                                     | Consumer Banking                                      |
| Home<br>Account Enquiry<br>Bill Payment<br>JomPAY<br>• Open JomPAY | JomPAY<br>JomPAY Main<br>Notes<br>note 1: JOMPAYR | tenance<br>EGD                                 |                                     | J                                                     |
| <ul> <li>Registered JomPAY</li> <li>JomPAY Maintenance</li> </ul>  |                                                   | Bill Account Holder Name                       | Biller Code                         | Reference No 1                                        |
| Funds Transfer                                                     | ss                                                |                                                | 4200                                | 2000273828018                                         |
| Investment Account                                                 | ss1                                               |                                                | 1693                                | 568964                                                |
| Profile Maintenance                                                |                                                   |                                                |                                     | Delete Add                                            |
| eStanding Instructions                                             |                                                   |                                                |                                     |                                                       |
| Gold Account - i                                                   |                                                   |                                                |                                     |                                                       |
|                                                                    |                                                   |                                                |                                     |                                                       |
| Client Charter Privacy & Sec                                       | urity Terms & Condition                           | s Of Access Disclaimer                         | Copyright © Kuwait Finance H        | louse (Malaysia) Berhad 2009-2010. All rights reserve |
|                                                                    | This website is best view                         | ved with Internet Explorer 7.0 or higher, Mozi | IIa Firefox ® 3.0 or higher or equi | valent browser software.                              |

# 2. Add New Biller Page:

| Wednesday, 28 March 2018 16:57                                    | ::16                                              | Log Out You are currently in a secured site.                                       |
|-------------------------------------------------------------------|---------------------------------------------------|------------------------------------------------------------------------------------|
| Kuwait Finance House م<br>بیت التمویل الکویتی                     |                                                   | Consumer Banking                                                                   |
| Home                                                              | JomPAY                                            | Jom                                                                                |
| Account Enquiry                                                   |                                                   | PAY                                                                                |
| Bill Payment                                                      | oomr AT Maintenance                               |                                                                                    |
| ▼ JomPAY                                                          | Notes                                             |                                                                                    |
| Open JomPAY                                                       | note 3: JOMPAYREDA                                |                                                                                    |
| <ul> <li>Registered JomPAY</li> <li>JomPAY Maintenance</li> </ul> |                                                   | Step 1/3                                                                           |
| Funds Transfer                                                    | Biller Code:*                                     |                                                                                    |
| Investment Account                                                | Bill Account Holder Name:*                        |                                                                                    |
| Profile Maintenance                                               | Reference No 1:*                                  |                                                                                    |
| eStanding Instructions                                            | Reference No 2:                                   | (Enter if available)                                                               |
| Gold Account - i                                                  | Note (*): All fields with asterisks (*) are req   | uired.                                                                             |
|                                                                   |                                                   | Back Next                                                                          |
| Client Charter Privacy & Securit                                  | y Terms & Conditions Of Access Disclaimer         | Copyright @ Kuwait Finance House (Malaysia) Berhad 2009-2010. All rights reserved. |
| T                                                                 | nis website is best viewed with Internet Explorer | 7.0 or higher, Mozilla Firefox © 3.0 or higher or equivalent browser software.     |

#### 3. Confirm Add New Biller:

| Wednesday, 28 March 2018 17:00:38                                 |                                                                                     | Log Out You are currently in a secured site.                                |  |  |
|-------------------------------------------------------------------|-------------------------------------------------------------------------------------|-----------------------------------------------------------------------------|--|--|
| Kuwait Finance House<br>بیت التحویل الکویتی                       |                                                                                     | Consumer Banking                                                            |  |  |
| Home                                                              | JomPAY                                                                              | Jem                                                                         |  |  |
| Account Enquiry                                                   | JomPAY Maintenance                                                                  | PAY                                                                         |  |  |
| Bill Payment                                                      |                                                                                     |                                                                             |  |  |
| JomPAY                                                            | Notes                                                                               |                                                                             |  |  |
| Open JomPAY                                                       | note 4: JOMPAYREDA                                                                  |                                                                             |  |  |
| <ul> <li>Registered JomPAY</li> <li>JomPAY Maintenance</li> </ul> |                                                                                     | Step 2/3                                                                    |  |  |
| Funds Transfer                                                    | Biller Code: 8888                                                                   |                                                                             |  |  |
| Investment Account                                                | Bill Account Holder Name: Radi Bin Ishak                                            |                                                                             |  |  |
| Profile Maintenance                                               | Reference No 1: 1036038907                                                          |                                                                             |  |  |
| eStanding Instructions                                            | Reference No 2:                                                                     |                                                                             |  |  |
| Gold Account - i                                                  | Do you have a TAC ready? Enter TAC number:                                          | ▶ Request TAC                                                               |  |  |
|                                                                   |                                                                                     | Back Confirm                                                                |  |  |
| Client Charter Privacy & Secu                                     | ity Terms & Conditions Of Access Disclaimer Copyrigh                                | nt © Kuwait Finance House (Malaysia) Berhad 2009-2010. All rights reserved. |  |  |
|                                                                   | This website is best viewed with Internet Explorer 7.0 or higher, Mozilla Firefox 6 | 3.0 or higher or equivalent browser software.                               |  |  |

#### 4. Result Page:

| ÿ                                                                                      |                           |             | _                                                                |
|----------------------------------------------------------------------------------------|---------------------------|-------------|------------------------------------------------------------------|
| Wednesday, 28 March 2018 18:0<br>Kuwait Finance House<br>بيت التمويل الكويتي           | 11:09                     |             | Log Out You are currently in a secured site.<br>Consumer Banking |
| Home                                                                                   | JomPAY                    |             | Jom                                                              |
| Account Enquiry                                                                        | JomPAY Maintenance        |             | PAY                                                              |
| Bill Payment                                                                           |                           |             |                                                                  |
| JomPAY                                                                                 | Notes                     |             |                                                                  |
| <ul> <li>Open JomPAY</li> <li>Registered JomPAY</li> <li>JomPAY Maintenance</li> </ul> | note 5: JOMPAYREDA        |             | Step 3/3                                                         |
| Funds Transfer                                                                         | Biller Code:              | 1123        |                                                                  |
| Investment Account                                                                     | Bill Account Holder Name: | Radi        |                                                                  |
| Profile Maintenance                                                                    | Reference No 1:           | 568964      |                                                                  |
| eStanding Instructions                                                                 | Reference No 2:           |             |                                                                  |
| Gold Account - i                                                                       | Status:                   | Successful  |                                                                  |
|                                                                                        | IB Reference No:          | 0000087697  |                                                                  |
|                                                                                        | Transaction Date:         | 28 Mar 2018 |                                                                  |
|                                                                                        | Transaction Time:         | 18:01:09    |                                                                  |
|                                                                                        |                           |             | Deals To Dealstood Inc. DAV Maintenance                          |

| Client Charter Privacy & Security | Terms & Conditions Of Access Disclaimer                  | Copyright © Kuwait Finance House (Malaysia) Berhad 2009-2010. All rights reserved. |
|-----------------------------------|----------------------------------------------------------|------------------------------------------------------------------------------------|
| This                              | website is best viewed with Internet Explorer 7.0 or his | gher, Mozilla Firefox $\otimes$ 3.0 or higher or equivalent browser software.      |

# Delete Existing Biller:

| 1. | Delete | Confirmation | Page: |
|----|--------|--------------|-------|
|----|--------|--------------|-------|

| Wednesday, 28 March 2018 18:0<br>Kuwait Finance House<br>بيت التعويل الكويتي                  | 12:17                                                                                                    |                                                                 | Log Out You are currently in a secure<br>Consumer Banking                      | ed site. 🔒 |
|-----------------------------------------------------------------------------------------------|----------------------------------------------------------------------------------------------------|-----------------------------------------------------------------|--------------------------------------------------------------------------------|------------|
| Home<br>Account Enquiry<br>Bill Payment<br>JomPAY                                             | JomPAY<br>JomPAY Maintenance<br>Notes<br>note 4: JOMPAYREGD                                                                |                                                                 | Step 1/2                                                                       |            |
| Funds Transfer Investment Account Profile Maintenance eStanding Instructions Gold Account - i | Bill Account Holder Name         Radi         Do you have a TAC ready?                                                     | Biller Code<br>1123<br>: Request TA                             | Reference No 1<br>568964<br>C OWhat's TAC?                                     |            |
| Client Charter Privacy & Secur                                                                | ity   Terms & Conditions Of Access   Disclaimer<br>This website is best viewed with Internet Explorer 7.0 or higher, Mozil | Copyright ⊜ Kuwait Finance<br>Ila Firefox ⊚ 3.0 or higher or eq | House (Malaysia) Berhad 2009-2010. All rights re<br>uivalent browser software. | eserved.   |

# 2. Result Page:

| Wednesday, 28 March 2018 18:                                      | 03:01                                              |                     |                                  | Log Out You are currently in a secur            | red site. 🖻 |
|-------------------------------------------------------------------|----------------------------------------------------|---------------------|----------------------------------|-------------------------------------------------|-------------|
| Kuwait Finance House<br>بيت التمويل الكويتي                       |                                                    |                     |                                  | Consumer Bankir                                 | ng          |
| Home                                                              | JomPAY                                             |                     |                                  | Jom                                             |             |
| Account Enquiry                                                   | JomPAY Maintenance                                 |                     |                                  |                                                 |             |
| Bill Payment                                                      |                                                    |                     |                                  |                                                 |             |
| ' JomPAY                                                          | Notes                                              |                     |                                  |                                                 |             |
| Open JomPAY                                                       | note 6: JOMPAYREGD                                 |                     |                                  |                                                 |             |
| <ul> <li>Registered JomPAY</li> <li>JomPAY Maintenance</li> </ul> |                                                    |                     |                                  | Step 2/2                                        |             |
| Funds Transfer                                                    | Bill Account Holder Nan                            | ne                  | Biller Code                      | Reference No 1                                  |             |
| Investment Account                                                | Radi                                               |                     | 1123                             | 568964                                          |             |
| Profile Maintenance                                               | Status:                                            | Successful          |                                  |                                                 |             |
| eStanding Instructions                                            | IB Reference No:                                   | 0000087704          |                                  |                                                 |             |
| Gold Account - i                                                  | Transaction Date:                                  | 28 Mar 2018         |                                  |                                                 |             |
|                                                                   | Transaction Time:                                  | 18:03:01            |                                  |                                                 |             |
|                                                                   |                                                    |                     | Back To Regis                    | stered JomPAY Maintenance                       |             |
|                                                                   |                                                    |                     |                                  |                                                 |             |
|                                                                   |                                                    |                     |                                  |                                                 |             |
| Client Charter Privacy & Secu                                     | rity Terms & Conditions Of Access Disclaimer       |                     | Copyright © Kuwait Finano        | e House (Malaysia) Berhad 2009-2010. All rights | reserved.   |
|                                                                   | This website is best viewed with Internet Explorer | 7.0 or higher, Mozi | Ila Firefox ® 3.0 or higher or e | quivalent browser software.                     |             |